#### Cualifiacións

Víctor Alfredo Pascual Vázquez

### Cualifiacións

- Xestión do libro de cualificacións.
- Configuración básica.
  - Ver cualificacións.
  - Definir preferencias.
- Configuración avanzada.
  - Avaliar sobre dez cun díxito decimal.
  - Categorías

### Cualifiacións

 Ver no tutorial do IES Satafi (Getafe) entre as páxinas 276 e 284.

### Configuración básica: Ver cualificacións

| Ver cualificacións Definir preferencias                                                                                                    |              |            |              |           |                                 |                                  |                      |          |                          |                          |                          |                             |                               |
|----------------------------------------------------------------------------------------------------|--------------|------------|--------------|-----------|---------------------------------|----------------------------------|----------------------|----------|--------------------------|--------------------------|--------------------------|-----------------------------|-------------------------------|
|                                                                                                    |              |            |              |           |                                 |                                  |                      |          |                          |                          |                          |                             |                               |
| Descargar en formato ODS Descargar en formato Excel Descargar en formato de                                                                                                    |              |            |              |           |                                 |                                  |                      |          |                          | to de texto              |                          |                             |                               |
| Cualificacións ()                                                                                                    |              |            |              |           |                                 |                                  |                      |          |                          |                          |                          |                             |                               |
| Estudante<br>Ordenar por                                                                                                    | 24-11-2010 0 | 1-12-20101 | 19-01-2011 1 | 6-02-2011 | Actividade 1:<br>Administación: | Actividade 5:<br>Administración: | Traballo<br>1: Conta | Traballo | Actividade<br>7: Xestión | Actividade<br>8: Xestión | Actividade<br>9: Xestión | Actividade 10<br>Xestión de | : Actividade /<br>11: Xestión |
| apelido                                                                                                    |              |            |              |           | Crear usuario                   | Crear un curso                   | e curso              | ) e      | de                       | de cursos:               | de                       | cursos:                     | de cursos:                    |
| Ordenar por                                                                                                    |              |            |              |           | Moodle.                         | Moodle.                          | na web               | espazo   | cursos:                  | Contrasinal              | cursos:<br>Subir un      | Enviar un                   | Dar de baixa                  |
| nome                                                                                                    |              |            |              |           |                                 |                                  | 00120                | do IES.  | bloque                   | inscrición.              | arquivo.                 | participantes               | . participante.               |
|                                                                                                    |              |            |              |           |                                 |                                  |                      |          | novo.                    |                          |                          |                             |                               |
|                                                                                                    |              |            |              |           |                                 |                                  |                      |          |                          |                          |                          |                             |                               |
| -                                                                                                    | 100          | 100        | 100          | 100       | 100                             | 100                              | 100                  | 100      | 100                      | 100                      | 100                      | 100                         | 100                           |
| _                                                                                                    | 100          | 9          | 100          | 80        | -                               | -                                | -                    |          | -                        | -                        | -                        | -                           |                               |
|                                                                                                    |              |            |              |           |                                 |                                  |                      |          |                          |                          |                          |                             |                               |
| _                                                                                                    | 86           | 58         | 89           | 18        | -                               | -                                | -                    |          | -                        | -                        | -                        |                             |                               |
| _                                                                                                    |              |            |              |           |                                 |                                  |                      |          |                          |                          |                          |                             |                               |
| -                                                                                                    | 88           | 37         | 9            | 50        | -                               | -                                | -                    |          | -                        | -                        | -                        | -                           |                               |
| _                                                                                                    |              |            | 70           |           |                                 |                                  |                      |          |                          |                          |                          |                             |                               |
| _                                                                                                    | 83           | 89         | 70           | 91        | -                               | -                                | -                    |          | -                        | -                        | -                        | -                           |                               |
|                                                                                                    |              |            |              |           |                                 |                                  |                      |          |                          |                          |                          |                             |                               |
| -                                                                                                    |              |            | 40           | 70        |                                 |                                  |                      |          |                          |                          |                          |                             |                               |
|                                                                                                    | 81           | 91         | 48           | 72        | -                               | -                                | -                    |          | -                        | -                        | -                        | -                           |                               |
| -                                                                                                    |              |            |              |           |                                 |                                  |                      |          |                          |                          |                          |                             |                               |
| _                                                                                                    |              |            |              |           |                                 |                                  |                      |          |                          |                          |                          |                             |                               |
| and the second second sec | 67           | 79         | 63           | 87        | -                               | -                                | -                    |          | -                        | -                        | -                        |                             |                               |
|                                                                                                    |              |            |              |           |                                 |                                  |                      |          |                          |                          |                          |                             |                               |
|                                                                                                    |              |            |              |           |                                 | 111                              |                      |          |                          |                          |                          |                             |                               |

## Configuración básica: Definir preferencias.

Ver cualificacións Definir preferencias

 Definir preferencias ()

 Utilizar funcionalidades avanzadas

 Reimprimir cabeceiras:
 Ningún •

 Mostrar elementos ocultos
 Si •

 Gardar preferencias

Documentos de Moodle para esta páxina Xa está identificado como Víctor Alfredo Pascual Vázquez (Saír)

PFAC-AulaVirtual

A táboa de cualificacións se subdividirá en tantos alumnos como se indique aquí. Polo tanto, reimprimirá as cabeceiras cada X número de alumnos.

Se unha actividade, ou tarefa, ou item cualificable, está oculto, aparecerá en gris (valor Sí), ou non aparecerá (valor Non), na táboa.

# Configuración avanzada: Avaliar sobre dez cun díxito decimal

- Cómo puntuar de 0 a 10 con decimales:
  - Os cuestionarios, xa sáen calculados con decimales, sóamente basta indicar que a calificación se fará sobre 10 na configuración do propio cuestionario.
  - As tarefas, sóamente poden ser cualificadas con números enteros, polo tanto, o método para cualificar cun decimal será o seguinte:
    - Nas propiedades da tarefa fixar a cualifiación sobre 100.
    - Na pestaña Definir categorías, do libro de cualificacións, establecer a 1000 o valor curva.
      - » Deste xeito, agora as notas aparecerán sobre dez na parte enteira, e cun díxito decimal.

### Configuración avanzada: Categorías

- Ir á pestaña Definir Categorías, baixar ao campo de texto Engadir categoría, escribir o nome da categoría, premer no botón Engadir categoría. Despóis, ya se podería asignar esa categoría na lista desplegable categoría de cada unha das tarefas.
- Permitirán, entre outras cousas, seleccionar qué itemes avaliables estarán presentes no informe.

### Configuración avanzada: Categorías

| Gardar modificacións<br>Engadir categoría: Engadir categoría<br>Eliminar categoría: Escoller categoría - Eliminar categoría<br>Ver cualificacións Definir preferencias Definir Categorías De | finir ponderacións Cu | alificar con letra Excepc | ión das cualific | acións        |  |  |  |  |  |  |  |
|----------------------------------------------------------------------------------------------------|-----------------------|---------------------------|------------------|---------------|--|--|--|--|--|--|--|
| Definir Categorías 📀                                                                                                    |                       |                           |                  |               |  |  |  |  |  |  |  |
| Elemento de cualificación                                                                                                    | Categoría             | Máxima cualificación      | Curva para       | Crédito extra |  |  |  |  |  |  |  |
| 24-11-2010                                                                                                    | Avaliados -           | 100                       | 100              |               |  |  |  |  |  |  |  |
| 01-12-2010                                                                                                    | Avaliados -           | 100                       | 100              |               |  |  |  |  |  |  |  |
| 19-01-2011                                                                                                    | Avaliados -           | 100                       | 100              |               |  |  |  |  |  |  |  |
| 16-02-2011                                                                                                    | Avaliados -           | 100                       | 100              |               |  |  |  |  |  |  |  |
| Actividade 1: Administación: Crear usuario Moodle.                                                                                                    | Sen categoría 🗸       | 100                       | 100              |               |  |  |  |  |  |  |  |
| Actividade 5: Administración: Crear un curso Moodle.                                                                                                    | Sen categoría 👻       | 100                       | 100              |               |  |  |  |  |  |  |  |
|                                                                                                    | <b>•</b> • • •        | 400                       | 100              |               |  |  |  |  |  |  |  |

### Configuración avanzada: Categorías

|                                  |                   | ir prefere                               | ncias D                  | efinir Categ    | orías              | Definir po                     | nderación                            | s C                    | ualificar con         | letra      | Ex          |                |                                  |
|----------------------------------|-------------------|------------------------------------------|--------------------------|-----------------|--------------------|--------------------------------|--------------------------------------|------------------------|-----------------------|------------|-------------|----------------|----------------------------------|
|                                  |                   |                                          |                          |                 |                    |                                |                                      |                        |                       |            |             |                |                                  |
|                                  |                   | Categoría Ponderar Soltar X máis baixa I |                          |                 |                    |                                |                                      |                        | positivos             | Oculto     |             |                |                                  |
|                                  |                   | Sen categoría<br>Avaliados               |                          | 0.00            |                    | 0                              | ]                                    | 0                      |                       | V          |             |                |                                  |
|                                  |                   |                                          |                          | 100.00          |                    | 0                              | ]                                    | 0                      |                       |            |             |                |                                  |
|                                  |                   |                                          |                          |                 | Gard               | ar modifica                    | acións                               |                        |                       |            |             |                |                                  |
|                                  |                   |                                          |                          | Аро             | nderac             | ión total é                    | é igual a                            | 100                    |                       |            |             |                |                                  |
|                                  |                   |                                          | Descar                   | rgar en formato | ODS                | Descargar en f                 | formato Exce                         | el Desc                | cargar en format      | o de texto |             |                |                                  |
| Estudante<br>Ordenar por apelido | Avaliado          | )S Estatísticas                          | (100.00%)<br>contribució | To<br>on da     | das as<br>Sen cate | cualificaci<br>egoria Estatíst | ións por<br>ticas(0.00%<br>contribuc | catego<br>)<br>ción da | ría 🍞<br>ountos(2020) | те<br>%    | Ponderación | Cualificacións | Estudante<br>Ordenar por apelido |
| Ordenar por nome                 | puntos(400)PC     |                                          | %                        |                 | 5(1020)1           | orcentaxe                      | %                                    | lon de                 | <b>↓</b> ↑            | <b>↓</b> ↑ | ↓↑          |                | Ordenar por nome                 |
|                                  | 289               | 72.25%                                   | 12                       | 2.25%           | SOB                | 0%                             |                                      | 0%                     | 289                   | 14.31%     | (2.25%      | C-             |                                  |
| -                                | 201               | 02.73%                                   | 02                       |                 | NOT                | 070                            |                                      | 076                    | 231                   | 12.4370    | 02.13%      | U              |                                  |
|                                  | 184               | 46%                                      |                          | 46%             | BIEN               | 0%                             |                                      | 0%                     | 184                   | 9.11%      | 46%         | Muy defi       |                                  |
|                                  | 333               | 83.25%                                   | 83                       | 0.25%           | 8.75               | 0.54%                          |                                      | 0%                     | 341.75                | 16.92%     | 83.25%      | В              |                                  |
|                                  | 292               | 73%                                      |                          | 73%             | INS                | 0%                             |                                      | 0%                     | 292                   | 14.46%     | 73%         | С              |                                  |
|                                  | 296               | 74%                                      |                          | 74%             | MD                 | 0%                             |                                      | 0%                     | 296                   | 14.65%     | 74%         | С              |                                  |
|                                  | 344               | 86%                                      |                          | 86%             | 126                | 7.78%                          |                                      | 0%                     | 470                   | 23.27%     | 86%         | В              |                                  |
| -                                | <mark>3</mark> 05 | 76.25%                                   | 76                       | 0.25%           | -                  | 0%                             |                                      | 0%                     | 305                   | 15.1%      | 76.25%      | С              |                                  |
|                                  | 271               | 67.75%                                   | 67                       | .75%            | 84                 | 5.19%                          |                                      | 0%                     | 355                   | 17.57%     | 67.75%      | D+             |                                  |